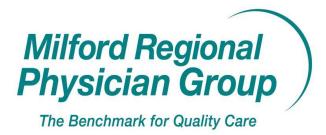

Workflow for: ⊠ Internal Medicine ⊠Pediatrics ⊠ Family Medicine ⊠ Specialty

 $\Box \ Clerical \qquad \boxtimes \ Clinical \qquad \boxtimes \ Provider$ 

Date Initiated: 8/8/11

Pages: 3

Approved by: On File

## **Centricity: Adding Forms to Favorites**

You must be in an "Update" to add forms to your favorites.

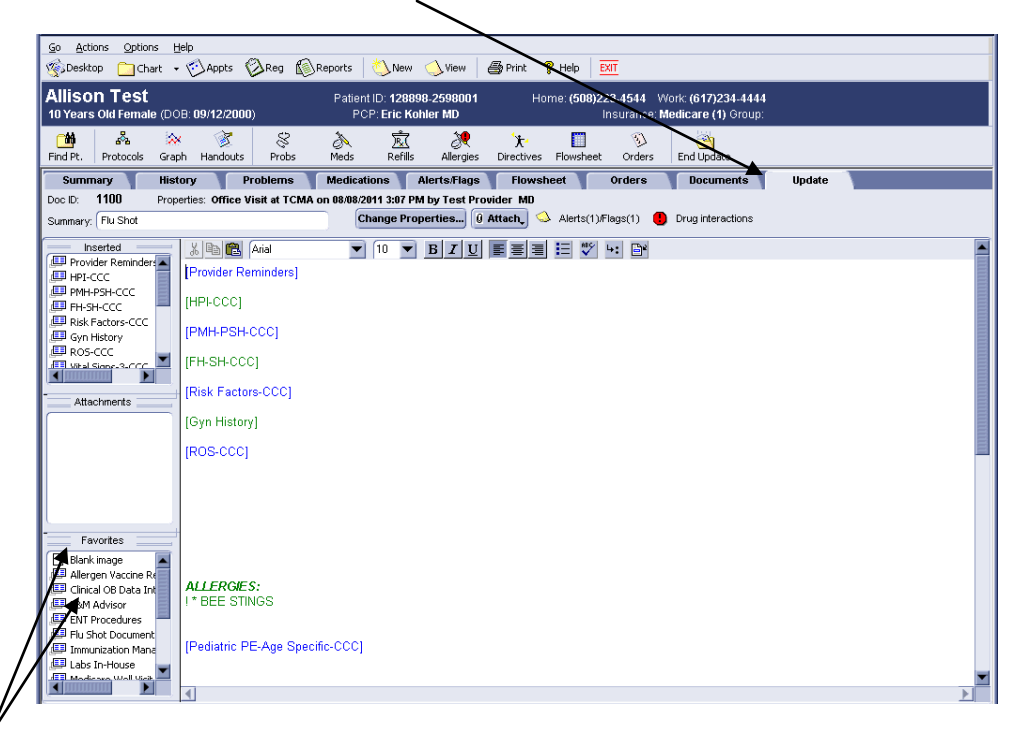

Right click anywhere in the Favorites box and select "Add Fav Form/Text component..."

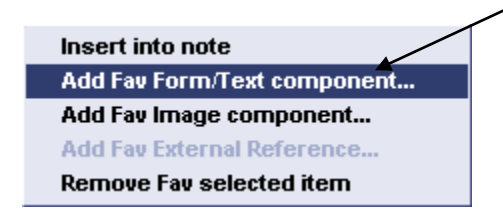

The Find Components screen will display, from the Search Tab, enter a word contained within the name of form you are searching for. Ex) Flu Shot Documentation

|                                                     | Click "Search". |                                  |                  |                 |  |
|-----------------------------------------------------|-----------------|----------------------------------|------------------|-----------------|--|
| H Find Components                                   | /               |                                  |                  | 0               |  |
| Browse Search<br>Component name contains:<br>Flu Se | ar <b>st</b> i  | Search Tip: Use a "spa<br>words. | ce'' to separate | multiple search |  |
| Search in: Enterprise                               | Search resu     | uts for Enterprise<br>Name ≜     |                  | Туре            |  |
| More >>                                             |                 |                                  | ОК               | Cancel          |  |

## Double click to select the form. $\$

| Find Components          |             |                        |                                       | ×              |
|--------------------------|-------------|------------------------|---------------------------------------|----------------|
| Browse Search            |             |                        |                                       |                |
| Component name contains: |             | Search Tip: Use a "spa | ace" to separate m                    | ultiple search |
| Flu                      | Search      | words.                 |                                       |                |
| Search in: Enterprise    | Search res  | sults for Enterprise   |                                       |                |
| Enterprise               | ▲ [         | Name 🔺                 |                                       | Туре           |
| E                        | 📕 🔲 Flu S   | Shot Documentation     |                                       | Form           |
| Cardiology               | 🗐 🛛 🖽 Flu 🗤 | /accine Record         |                                       | Form           |
|                          |             |                        | · · · · · · · · · · · · · · · · · · · |                |
|                          |             |                        |                                       |                |
| GECC                     |             |                        |                                       |                |
| 🛁 General Surgery        |             |                        |                                       |                |
| 🧰 Kryptiq                |             |                        |                                       |                |
| - 🗀 LC                   |             |                        |                                       |                |
| - Eogical Innovations    |             |                        |                                       |                |
|                          |             |                        |                                       |                |
| OB-GYN                   |             |                        |                                       |                |
|                          |             |                        |                                       |                |
| More >>                  |             |                        | ОК                                    | Cancel         |

If the form already exists in your favorites the following pop up will display Select Overwrite to replace with the newest version.

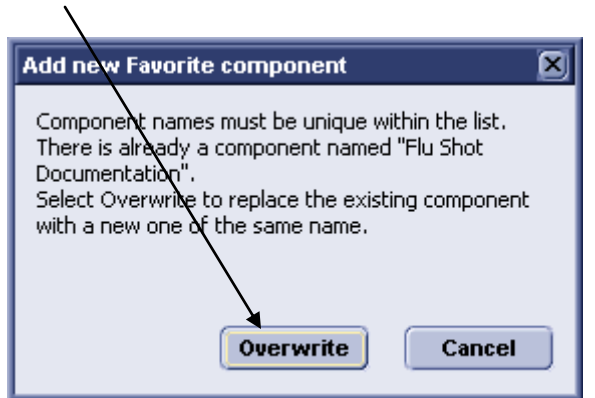

The form is now saved in your Favorites box. You can now double click on this form to add to any Update.

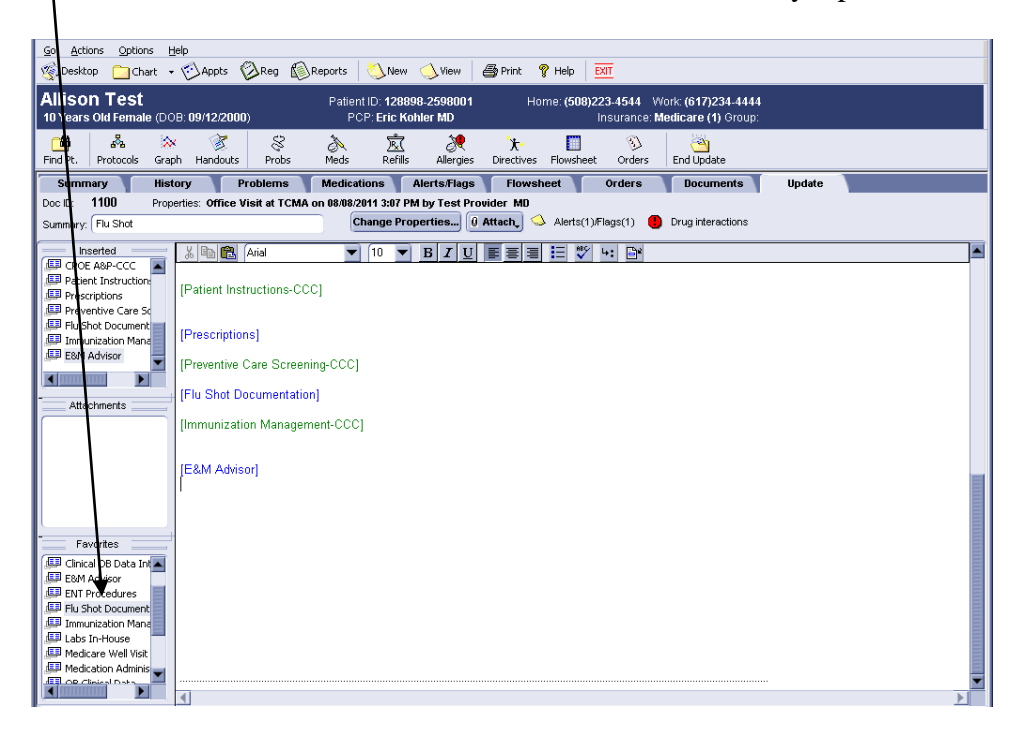

This process can be repeated to add commonly used forms for easy access with any Update.

## <u>\*\*Occasionally updates are made to forms,</u> changes will not auto update in the forms saved in your favorites.

We must replace the form by following the above steps to ensure the most current version is being used.